## Manual Mencetak Kew.PA-7

4.3. Langkah-langkah membuat carian mengikut penempatan dan cetak KEW.PA-7.

Langkah 1 Klik menu penempatan dan sub menu carian penempatan. Paparan di bawah akan dipaparkan.

| 🕼 No. Siri Pendaftaran 🗌 No. Pesanan Kerajaan 🗌 Tarikh Perolehan 🗌 Nilai Perolehan 🤇 CARI |                                      |                     |                                      |  |  |
|-------------------------------------------------------------------------------------------|--------------------------------------|---------------------|--------------------------------------|--|--|
| Negeri                                                                                    | 16 - Wilayah Persekutuan Putrajaya 🔻 | Negeri              | 16 - Wilayah Persekutuan Putrajaya 👻 |  |  |
| Daerah                                                                                    | 01 - Putrajaya 👻                     | Daerah              | 01 - Putrajaya 👻                     |  |  |
| Cawangan                                                                                  | 01 - Ibu Pejabat KDRM 🗸              | Cawangan            | 01 - Ibu Pejabat KDRM 👻              |  |  |
| Jenis Lokasi                                                                              | 💿 Bangunan 💿 Luar Bangunan 💿 Semua   | Bahagian            | 08 - BAHAGIAN PERANCANGAN KORPORAT   |  |  |
| Cari Lokasi                                                                               | 🔽 tapis lokasi                       | Pengguna            | 🔽 tapis pengguna                     |  |  |
| Lokasi                                                                                    |                                      | Nama Pengguna       | Jawatan                              |  |  |
| KAW/B0001                                                                                 | PARKING                              | A. AZIZ BIN HASHIM  | PEGAWAI KASTAM                       |  |  |
| BGN/HS/01/B01                                                                             | BILIK PEGAWAI 1                      | ABD MANAE & ABD GHA | NI PENOLONG KANAN PENGARAH KASTAM II |  |  |

Langkah 2 Tanda pada 'check box' pada lokasi atau nama pegawai penempatan yang hendak dicari.

Langkah 3 Klik

Langkah 4 Paparan carian akan dipaparkan mengikut lokasi yang dipilih. Paparan pilihan dibawah akan dipaparkan.

| 14 4 | I Daripada Halaman 1432 |                                                                     | 🔽 Cetak Carian 🔽 Tukar Pegawai 🔽 Pindah Lokasi 🔽 Lihat gambar |                               |  |
|------|-------------------------|---------------------------------------------------------------------|---------------------------------------------------------------|-------------------------------|--|
|      | No. Siri Pendaftaran    | Maklumat Aset                                                       | Lokasi Semasa                                                 | Bahagian                      |  |
| 1.   | KK/KDRM115/H/08/10      | PERALATAN DAN KELENGKAPAN PEJABAT<br>MESIN PEJABAT / MESIN FOTOSTAT | BILIK STOR 1<br>160101/BGN/HS/01/B02                          | BAHAGIAN PERANCANGAN KORPORAT |  |
| 2.   | KK/KDRM115/H/08/11      | PERALATAN DAN KELENGKAPAN PEJABAT<br>MESIN PEJABAT / MESIN FOTOSTAT | BILIK STOR 1<br>160101/BGN/HS/01/B02                          | BAHAGIAN PERANCANGAN KORPORAT |  |
| 3.   | KK/KDRM115/H/08/12      | PERALATAN DAN KELENGKAPAN PEJABAT<br>MESIN PEJABAT / MESIN FOTOSTAT | BILIK STOR 1<br>160101/BGN/HS/01/B02                          | BAHAGIAN PERANCANGAN KORPORAT |  |

## PILIHAN SATU - CETAK CARIAN

Langkah 5 Klik cetak carian untuk membuat cetakan KEW.PA-7 Langkah 5 Tandakan KEW.PA-7 standard atau pilihan lain untuk cetakan. Langkah 6 Klik ok untuk cetakan. Langkah 7 Klik butang printer untuk memulakan cetakan KEW.PA-7

## PILIHAN DUA - TUKAR PEGAWAI

Langkah 5 Klik Tukar Pegawai untuk mengemaskini maklumat pegawai yang bertanggungjawab kepada penempatan aset. Langkah 6 Tandakan Sebahagian aset atau pilih semua aset seperti yang dibulatkan untuk dipindahkan kepada pegawai bertanggungjawab yang baru.

|                                    | Pilih Pegawai Penempatan Lai |                                                                     |               |                        | n Lain |
|------------------------------------|------------------------------|---------------------------------------------------------------------|---------------|------------------------|--------|
|                                    | No. Siri Pendaftaran         | Maklumat Aset                                                       | Jenama        | No. Casis/Siri Pembuat |        |
| 080301/BGIV/B1/01/B02 - BILIK KPSU |                              |                                                                     |               |                        |        |
| -                                  | ABDUL GHANI BIN ABDULLAH     |                                                                     |               |                        |        |
| 1.                                 | KK/KDRM115/H/09/40           | PERALATAN DAN KELENGKAPAN ICT<br>KOMPUTER / KOMPUTER MEJA (DESKTOP) | DELL          | SDDS333                |        |
| 2.                                 | KK/KDRM115/H/09/41           | PERALATAN DAN KELENGKAPAN ICT<br>KOMPUTER / KOMPUTER RIBA (LAPTOP)  | DELL XPS M123 | M123                   |        |

Langkah 7 Klik pilih pegawai penempatan lain.

Langkah 8 Buat carian pegawai dan klik di nama pegawai tersebut.

Langkah 9 Klik Simpan.

Langkah 10 Buat cetakan semula KEW.PA-7 mengikut nama pegawai yang baru di lantik. Lakukan cetakan seperti di dalam pilihan satu langkah 5 hingga 7.

## PILIHAN DUA - PINDAH LOKASI

Langkah 5 Klik Pindah Lokasi untuk mengemaskini maklumat perubahan lokasi aset.. Langkah 6 Tandakan Sebahagian aset atau pilih semua aset seperti yang dibulatkan untuk dipindahkan kepada lokasi yang baru.

|     |                                  |                                                                     |               | Pilih Penempata        | in Lain |
|-----|----------------------------------|---------------------------------------------------------------------|---------------|------------------------|---------|
|     | No. Siri Pendaftaran             | Maklumat Aset                                                       | Jenama        | No. Casis/Siri Pembuat |         |
| 080 | 080301/BGN/B1/01/B02 - BILK KPSU |                                                                     |               |                        |         |
| -   | ABDUL GHANI BIN ABDULLAH         |                                                                     |               |                        |         |
| 1.  | KK/KDRM115/H/09/40               | PERALATAN DAN KELENGKAPAN ICT<br>KOMPUTER / KOMPUTER MEJA (DESKTOP) | DELL          | SDDS333                |         |
| 2.  | KK/KDRM115/H/09/41               | PERALATAN DAN KELENGKAPAN ICT<br>KOMPUTER / KOMPUTER RIBA (LAPTOP)  | DELL XPS M123 | M123                   |         |

Langkah 7 Klik pilih lokasi baru.

Langkah 8 Buat carian lokasi yang baru dan nama lokasi tersebut.

Langkah 9 Klik Simpan.

Langkah 10 Buat cetakan semula KEW.PA-7 mengikut nama pegawai yang baru di lantik. Lakukan cetakan seperti di dalam pilihan satu langkah 5 hingga 7.